## ПОИСК ПО ЭЛЕКТРОННОМУ КАТАЛОГУ КНИГ

Существуют два вида поиска – простой (список словарей) и расширенный (формирование запроса).

| Формирование запроса |                     |             | Список словарей   |                                                                                   |
|----------------------|---------------------|-------------|-------------------|-----------------------------------------------------------------------------------|
|                      | Марк                |             |                   | <ul> <li><u>Автор</u></li> <li><u>Заглавие</u></li> <li>Ключерые спора</li> </ul> |
| Знак                 | Поле поиска         | Тер м пои   | иска              | • Дата издания                                                                    |
|                      | Автор 💌             |             |                   | <ul> <li><u>Дата издания</u></li> </ul>                                           |
| И                    |                     |             |                   | • Издательство                                                                    |
|                      | Заглавие 🔽          |             |                   | • Место издания                                                                   |
| И                    | ]                   |             |                   | • <u>Uсновная рубр.</u>                                                           |
|                      | и<br>Ключерно слова |             |                   | • <u>Серия</u><br>• ISBN                                                          |
| 14                   |                     |             |                   | • Инлекс УЛК                                                                      |
| И                    |                     |             |                   | • Индекс ББК                                                                      |
|                      | Дата издания 🛛 📉    |             |                   | • Персоналии                                                                      |
| Сортировать          | по: Библ.уровень:   | Тип записи: | Размер<br>порции: |                                                                                   |
| Заглавие             | 🚩 Все уровни        | 🚩 Все типы  | 100               | фиксированный поиск                                                               |
|                      | Найти Сброс         | Помощь      | док.              | Документы с макрообъектами                                                        |
|                      |                     |             |                   |                                                                                   |

Расширенный поиск

Простой поиск

# 1. ПРОСТОЙ ПОИСК

Поиск производится по одному виду поиска (автор, заглавие, ключевые слова, персоналии и др.).

НАПРИМЕР, найдём все книги, автором которых является Некучаев Владимир Орович, используя вид поиска «Автор». ПОРЯДОК ДЕЙСТВИЙ:

- 1. Выбираем вид поиска «Автор».
- 2. В строку «Терм» вводим фамилию автора.
- 3. Нажимаем «Выполнить».
- 4. Активируем найденный терм из словаря.

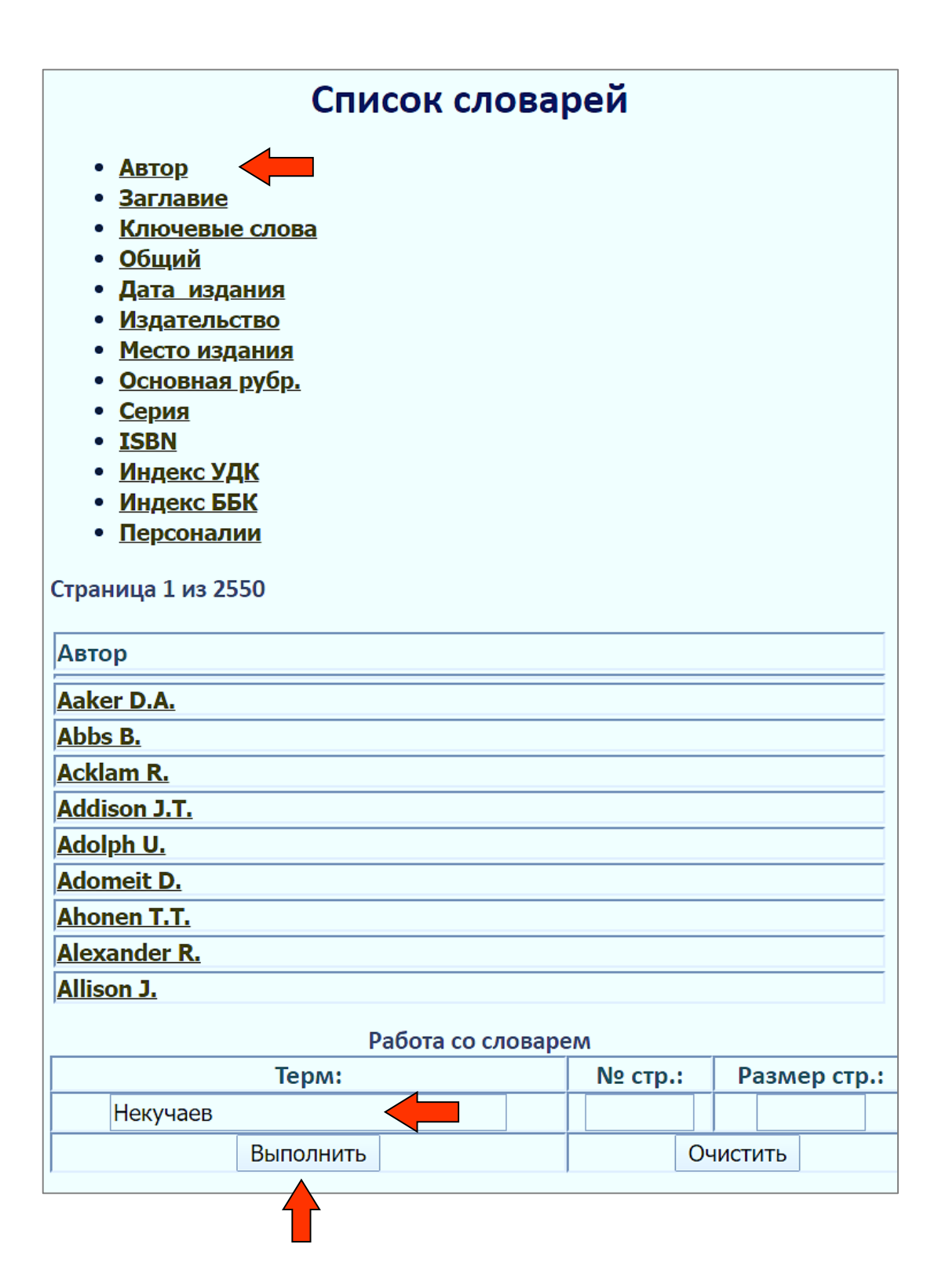

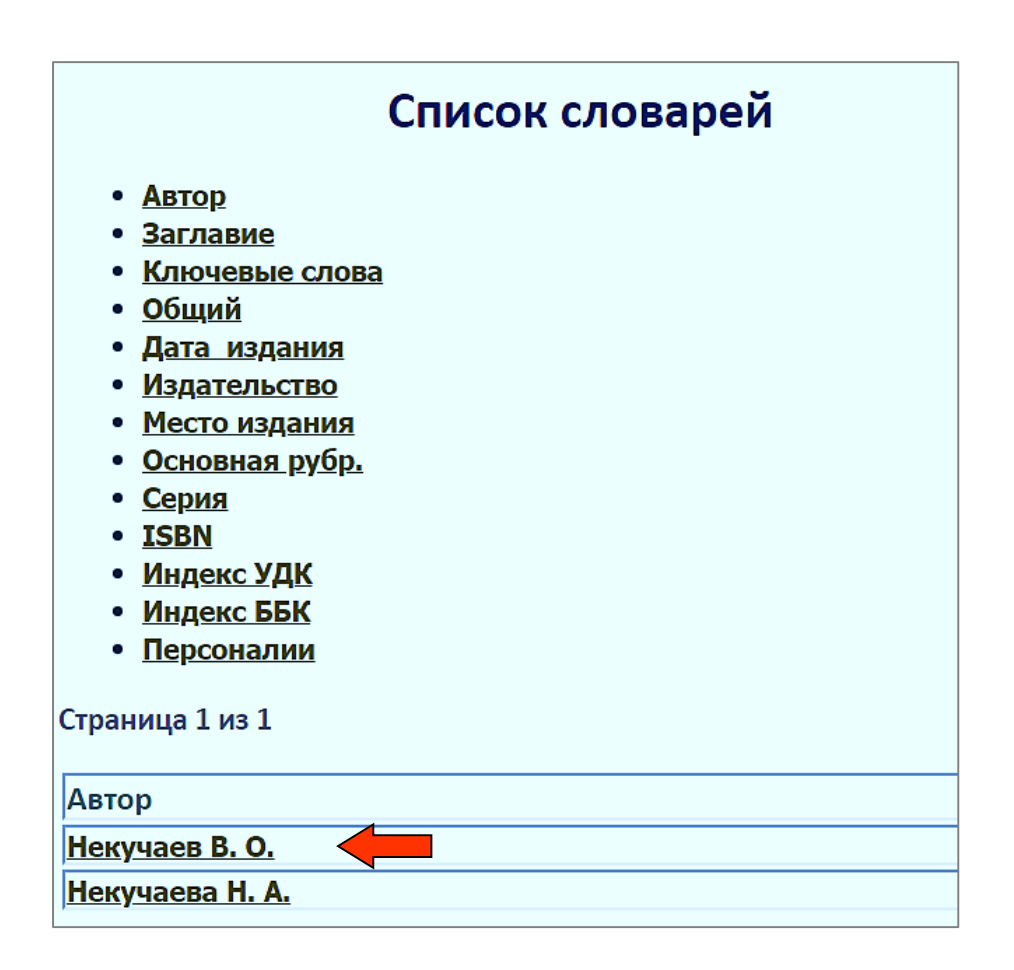

Появится список найденных документов. Выбираем нужный документ.

### 531(076.1)

#### H 48

### Некучаев В. О.

Физика. Механика : сборник задач с решениями : учебное пособие / Владимир Орович Некучаев, Василий Александрович Жевнеренко, Вера Николаевна Шамбулина. - 2-е изд., стер. - Ухта : Изд-во Ухтинского государственного технического университета, 2014. - 154 с. - Содержание : I. Кинематика ; II. Динамика : 1. Динамика материальной точки и тела, движущегося поступательно. 2. Динамика вращательного движения ; Библиографический список ; Приложения. - ISBN 978-5-88179-847-5 : б.ц.

#### <u>Содержание</u>

Аннотация: Сборник задач с примерами решений предназначен для проведения практических занятий по физике по разделу «Механика» образовательной программы по направлению подготовки «Нефтегазовое дело». Профиль - «Проектирование, сооружение и эксплуатация газонефтепроводов и газонефтехранилищ» (прикладной бакалавриат). Сборник задач включает восемь практических занятий по основным темам раздела «Механика», содержание которого отвечает требованиям Федерального государственного образовательного стандарта (ФГОС) высшего образования по направлению подготовки «Нефтегазовое дело». Профиль - «Проектирование, сооружение и эксплуатация раздела «Механика», содержание которого отвечает требованиям Федерального государственного образовательного стандарта (ФГОС) высшего образования по направлению подготовки «Нефтегазовое дело» (прикладной бакалавриат). В качестве справочного материала приводятся основные физические законы и формулы, физические постоянные и справочные таблицы. Сборник задач может быть использован для организации самостоятельной работы студентов. Работа выполнена в рамках реализации проекта по подготовке высококвалифицированных кадров для предприятий и организаций регионов (Программа «Кадры для регионов»).

Информация о расположении материала (сиглы хранения): абЛ (10 экз.); чзЛ (1 экз.).

### Из поисковой карточки получим информацию:

Учебное пособие В.О. Некучаева «Физика. Механика» находится в отделе абонемента корпуса «Л» (абЛ) - 10 экземпляров, а также в читальном зале корпуса «Л» (чзЛ) - 1 экземпляр.

Нажав на ссылку «Содержание», можно просмотреть оглавление книги, а если издание полнотекстовое, перейти непосредственно в его текст и при необходимости скачать.

# 2. РАСШИРЕННЫЙ ПОИСК

Этот вид поиска включает в себя: «Поле поиска» (*aвтор, заглавие, ключевые слова* и др.) и «Терм поиска» (термины, из которых состоит запрос).

В запросе могут быть определены один или несколько подзапросов, объединённых логическими операциями (и/или/не).

Если перед термином поставлен знак \*, то будут найдены все документы, в которых в любом месте выбранного «Поля поиска» присутствует этот терм.

### ПРИМЕР 1

Найдем все книги, в названии которых встречается словосочетание «*лесные машины*». Запрос будет выглядеть так:

| ание запроса           |  |  |  |  |  |
|------------------------|--|--|--|--|--|
| Марк                   |  |  |  |  |  |
|                        |  |  |  |  |  |
| Терм поиска            |  |  |  |  |  |
| *лесн                  |  |  |  |  |  |
|                        |  |  |  |  |  |
| *машин 2               |  |  |  |  |  |
|                        |  |  |  |  |  |
|                        |  |  |  |  |  |
|                        |  |  |  |  |  |
|                        |  |  |  |  |  |
|                        |  |  |  |  |  |
| _ Размер               |  |  |  |  |  |
| »: тип записи: порции: |  |  |  |  |  |
| 💌 Все типы 💉 100       |  |  |  |  |  |
| док.                   |  |  |  |  |  |
|                        |  |  |  |  |  |
| Брос Помощь            |  |  |  |  |  |
|                        |  |  |  |  |  |
|                        |  |  |  |  |  |

## ПОРЯДОК ДЕЙСТВИЙ:

- 1. Выбираем «Поле поиска» «Заглавие».
- 2. В строку «Терм» вводим \* лесн (сокращённо лесные).
- 3. Выбираем «Поле поиска» «Заглавие».
- 4. В строку «Терм» вводим \* машин (сокращённо машины).
- 5. Нажимаем «Найти».

15.03.02 Технологические машины и оборудование.

Появится список найденных документов. Выбираем нужный документ.

|            | 630(075.8)                                                                                                    |
|------------|----------------------------------------------------------------------------------------------------|
|            | 5 91                                                                                                    |
|            | Бурмистров В. А.                                                                                                    |
|            | Теория и конструкция машин и оборудования лесной отрасли : учебное пособие / Валерий Алфеевич Бурмистров, Дмитрий Николаевич Снопок, |
|            | Роман Сергеевич Тимохов Ухта : Изд-во Ухтинского государственного технического университета, 2018 85 с. : ил., табл б.ц.             |
| Содержание |                                                                                                    |
|            | Аннотация: В учебном пособии рассмотрены вопросы обоснования выбора мощности и типа двигателя, параметров технологического           |
|            | оборудования лесотранспортных машин. Приведены основы тягово-скоростных расчетов. Дана методика определения сменной и годовой        |
|            | производительности машин на вывозке и трелевке древесины. Учебное пособие предназначено для бакалавров по направлению подготовки     |

| Информация о расположении материала (сиглы хранения): абВ (27 экз.); чзВ (2 экз.).

### Из поисковой карточки получим информацию:

Учебное пособие В.А. Бурмистрова «Теория и конструкция машин и оборудования лесной отрасли» находится в отделе абонемента корпуса «В» (абВ) - 27 экземпляров, а также в читальном зале корпуса «В» (чзВ) - 2 экземпляра.

Нажав на ссылку «Содержание», можно просмотреть оглавление книги, а если издание полнотекстовое, перейти непосредственно в его текст и при необходимости скачать.

## <u>ПРИМЕР 2</u>

Найдём все книги по теме «Коррозия трубопроводного транспорта нефти».

ПОРЯДОК ДЕЙСТВИЙ:

- 1. Выбираем «Поле поиска» «Ключевые слова»
- 2. В строку «Терм» вводим \* корроз (сокращённо коррозия)
- 3. Выбираем «Поле поиска» «Ключевые слова»
- 4. В строку <u>«Терм» вводим \* *трансп* (сокращённо *транспорт*)</u>
- 5. Выбираем «Поле поиска» «Ключевые слова»
- 6. В строку «Терм» вводим \* нефт (сокращённо нефть)
- 7. Нажимаем «Найти»

|           | Формир          | ование з     | запроса     |         |
|-----------|-----------------|--------------|-------------|---------|
|           |                 | Марк         |             |         |
| _         | _               |              | _           |         |
| Знак      | Поле поиска     |              | Терм поиска |         |
|           | Ключевые слова  | 🚩 *корроз    |             |         |
| И 🚩       |                 |              |             | 4       |
|           | Ключевые слова  | ∑ 🔭 транспор | Т           | 2       |
| И         |                 |              |             |         |
|           | Ключевые слова  | У *нефт      |             | 3       |
|           |                 |              |             |         |
| <u>и</u>  |                 |              |             |         |
|           | Дата издания    | ×            |             |         |
|           |                 |              |             | Pazwan  |
| Сортирова | ть по: Библ.уро | вень: Т      | ип записи:  | порции: |
| Заглавие  | 💌 Все уровни    | 1 💌 [        | Все типы    | 100     |
|           |                 |              |             | док.    |
|           |                 |              |             |         |
|           | Найти           | Сброс        | Помощь      |         |
|           | 4               |              |             |         |

### Появится список найденных документов. Выбираем нужный документ.

#### 622.69(075.8)

#### 0-75

Основы проектирования средств электрохимической защиты от коррозии объектов транспорта нефти и газа : учебное пособие / С. А. Никулин [и др.] ; Под редакцией Р. В. Агинея. - Санкт-Петербург : Недра, 2016. - 208 с. : ил. - Содержание : Введение ; Перечень сокращений ; 1. Организационное и нормативное обеспечение проектирования систем электрохимической защиты от коррозии ; 2. Сбор исходных данных и инженерные изыскания ; 3. Требование к составу и содержанию проектной документации ; 4. Подготовка технического задания и технических требований ; 5. Основное оборудование электрохимической защиты от коррозии ; 6. Требования к выбору средств электрохимической защиты от коррозии ; 7. Расчет электрических характеристик трубопровода ; 8. Особенности проектирования системы ЭХЗ нефтегазопроводов в различных условиях ; 9. Использование систем автоматизированного проектирования при разработке графической части проекта по электрохимической защите от коррозии ; Библиографический список. - ISBN 978-5-905153-78-5 : б.ц.

#### <u>Содержание</u>

Аннотация: Методическое пособие предназначено для специалистов-проектировщиков систем электрохимической защиты от коррозии подземных и подводных объектов транспорта нефти и газа, специалистов эксплуатирующих организаций, а также для подготовки студентов по курсу «Защита от коррозии» для направления подготовки 21.03.01 «Нефтегазовое дело» (бакалавриат) и 21.04.01 «Нефтегазовое дело» (магистратура). В методическом пособии приведены основные принципы проектирования системы электрохимической защиты от коррозии для магистрального транспорта нефти и газа с применением современного оборудования и современных подходов к проектированию.

Информация о расположении материала (сиглы хранения): абВ (14 экз.); чзВ (2 экз.).

### Из поисковой карточки получим информацию:

Учебное пособие «Основы проектирования средств электрохимической защиты от коррозии объектов транспорта нефти и газа» под редакцией Р.В. Агинея находится в отделе абонемента корпуса «В» (абВ) - 14 экземпляров, а также в читальном зале корпуса «В» (чзВ) - 2 экземпляра.

Нажав на ссылку «Содержание», можно просмотреть оглавление книги, а если издание полнотекстовое, перейти непосредственно в его текст и при необходимости скачать.

# Сиглы хранения литературы

| абВ          | - абонемент старших курсов (каб. 116 «В»)                                   |
|--------------|-----------------------------------------------------------------------------|
| абЛ          | - абонемент младших курсов (каб. 125 «Л»)                                   |
| абх          | - абонемент художественной литературы (каб. 235 «Л»)                        |
| мкЛ          | - абонемент методической литературы (каб. 227 «Л»)                          |
| абГНК        | - абонемент ГНК                                                             |
| абПЭЛК       | - абонемент ПЭЛК                                                            |
| абИТ         | - абонемент ИТ                                                              |
| чзВ          | - читальный зал старших курсов (каб. 208 «В»)                               |
| чзЛ          | - читальный зал младших курсов (каб. 227 «Л»)                               |
| НЧЗ          | - научный читальный зал (каб. 101 «В»)                                      |
| чзГНК        | - читальный зал ГНК                                                         |
| чзПЭЛК       | - читальный зал ПЭЛК                                                        |
| чзИТ         | - читальный зал ИТ                                                          |
| ИБО          | - информационно-библиографический отдел БИК (каб. 101 «В»)                  |
| БИК-ИннО     | - информационно-библиографический отдел БИК (каб. 106 «В»)                  |
| БИК-КиНО     | <ul> <li>отдел комплектования и научной обработки документов БИК</li> </ul> |
|              | (каб.105 «В»)                                                               |
| БИК-обменный | - обменный фонд БИК                                                         |
| фонд         |                                                                             |
| ДирБИК       | - директор БИК (каб. 103 «В»)                                               |
| ИВЦ          | - информационно-вычислительный центр (корпус «Б», 1 этаж)                   |